Zoho Corporation

# Departments

Departments allows you to create and manage multiple divisions within your organization. Departments can be classified based on your customer's organization, product, geographic location or workgroup. Each department can have its own set of technicians, email templates, email configuration, and contacts.

- Adding a department
- Adding a technician
- Customizing the department
- Enabling/Disabling the department

### Adding a department

- 1. Go to **Settings > Organization > Departments**.
- 2. Click on **Add department**.

| 🖒 Assi                   | st Remote Support  | Unattended | Access Meeting          | g AR Assistance | Reports | Settings      |           |               | E                    | 🗈 All Departments 🕹 📢 🌔 🗄 |
|--------------------------|--------------------|------------|-------------------------|-----------------|---------|---------------|-----------|---------------|----------------------|---------------------------|
| Q                        | Manage Technicians |            |                         |                 |         |               |           |               |                      |                           |
| Search                   | Department         |            | Department              |                 |         |               |           |               |                      |                           |
| Organization             | Rebranding         |            | Active Ina              | active          |         |               |           |               |                      | ADD DEPARTMENT            |
| <i>(</i> 10)             | Subscription       |            | Departments             |                 |         | Display Name  | Device(s) | Technician(s) | Created Time         |                           |
| General                  | Offers             |            | M My Departm            | ent Default     |         | My Department | 1         | 5             |                      | *                         |
| emote                    |                    |            | S Sales Team            |                 |         | Sales Team    | 0         | 2             | Apr 22, 2022 2:52 PM |                           |
| support                  |                    |            |                         |                 |         |               |           |               |                      |                           |
| Unattended               |                    |            |                         |                 |         |               |           |               |                      |                           |
| Access                   |                    |            |                         |                 |         |               |           |               |                      |                           |
| Security &<br>Compliance |                    |            |                         |                 |         |               |           |               |                      |                           |
| 0                        |                    |            |                         |                 |         |               |           |               |                      |                           |
| Integrations             |                    |            |                         |                 |         |               |           |               |                      |                           |
|                          |                    |            |                         |                 |         |               |           |               |                      |                           |
|                          |                    |            |                         |                 |         |               |           |               |                      |                           |
|                          |                    |            |                         |                 |         |               |           |               |                      |                           |
|                          |                    |            |                         |                 |         |               |           |               |                      |                           |
|                          |                    |            |                         |                 |         |               |           |               |                      |                           |
|                          |                    |            |                         |                 |         |               |           |               |                      |                           |
| Chats                    | Channels Contac    | Here is y  | our Smart Chat (Ctrl+Sj | pace)           |         |               |           |               |                      | 6                         |

3. Provide the department name, display name and a brief description about the department.

4. Click on Add technician to add technicians to the department. Add at least one technician and click **DONE**.

5. Click **CONFIGURE** to configure the department.

| 🖒 Assis                  | st Remote Support  | Unattended A | Access Meeting | AR Assistance     | Reports        | Settings |  | All Departments | ಷ 🌒 🗉 |
|--------------------------|--------------------|--------------|----------------|-------------------|----------------|----------|--|-----------------|-------|
| Q<br>Search              | Manage Technicians | Δ            | dd Denartment  |                   |                |          |  |                 |       |
|                          | Department         |              | du Department  |                   |                |          |  |                 |       |
| Organization             | Rebranding         |              | Departmer      | nt Name *         |                |          |  |                 |       |
| organization             | Subscription       |              |                |                   |                |          |  |                 |       |
| General                  | Offers             |              | Disp           | lay Name          |                |          |  |                 |       |
| E<br>Remote<br>support   |                    |              | De             | escription        |                |          |  |                 |       |
| Unattended<br>Access     |                    |              | Tech           | nician(s) * malca | olm@zylker.com | ×        |  |                 |       |
| Security &<br>Compliance |                    |              |                | Ad 🖸              | d Technician   |          |  |                 |       |
| (i)<br>Integrations      |                    |              |                | CON               | FIGURE         | CANCEL   |  |                 |       |
|                          |                    |              |                |                   |                |          |  |                 |       |
|                          |                    |              |                |                   |                |          |  |                 |       |
|                          |                    |              |                |                   |                |          |  |                 |       |
| _                        |                    |              |                |                   |                |          |  |                 |       |

■ Note : To switch departments, click on departments besides I placed in the toolbar at the top and select the preferred department using their display name.

## Adding a technician

- 1. Go to **Settings > Organization > Departments** .
- 2. Click on **CONFIGURE** given beside the department to be configured.

| 🖒 Assi                 | st Remote Support             | Unattend | ed Access      | Meeting         | AR Assistance | Reports | Settings      |           |               |                   | 📑 All Departmen | ts 🕹 📢      |    |  |
|------------------------|-------------------------------|----------|----------------|-----------------|---------------|---------|---------------|-----------|---------------|-------------------|-----------------|-------------|----|--|
| Q<br>Search            | Manage Technicians Department |          | Departr        | nent            |               |         |               |           |               |                   |                 |             |    |  |
| Organization           | Rebranding                    |          | Active         | e Inactiv       | ve            |         |               |           |               |                   | AD              | D DEPARTMEN | NT |  |
| ۲                      | Offers                        |          | Departme       | ents            |               |         | Display Name  | Device(s) | Technician(s) | Created Time      |                 |             |    |  |
| General                |                               |          | M              | Department      | Default       |         | My Department | 1         | 4             | -                 | L               | *           |    |  |
| E<br>Remote<br>support |                               |          | S Sal          | es Team         |               |         | Sales Team    | 0         | 1             | Apr 22, 2022 2:52 | PM              | infigure    |    |  |
| P                      |                               |          | N Ner          | w               |               |         | New           | 0         | 1             | Aug 18, 2022 4:18 | PM              |             |    |  |
| Unattended<br>Access   |                               |          | S Sup          | oport Deprt     |               |         | Support Deprt | 0         | 2             | Aug 23, 2022 9:58 | PM              |             |    |  |
| Security &             |                               |          |                |                 |               |         |               |           |               |                   |                 |             |    |  |
| Compliance             |                               |          |                |                 |               |         |               |           |               |                   |                 |             |    |  |
| Integrations           |                               |          |                |                 |               |         |               |           |               |                   |                 |             |    |  |
|                        |                               |          |                |                 |               |         |               |           |               |                   |                 |             |    |  |
|                        |                               |          |                |                 |               |         |               |           |               |                   |                 |             |    |  |
|                        |                               |          |                |                 |               |         |               |           |               |                   |                 |             |    |  |
|                        |                               |          |                |                 |               |         |               |           |               |                   |                 |             |    |  |
|                        |                               |          |                |                 |               |         |               |           |               |                   |                 |             |    |  |
|                        | 20 A                          | Herei    | e vour Smart C | bat (Ctrl+Space |               |         |               |           |               |                   |                 |             | ß  |  |
| Chats                  | Channels Contac               | ts       | s your small C | nac (Curropace) |               |         |               |           |               |                   |                 |             | U  |  |

- 3. Select Technicians.
- 4. Click **ADD TECHNICIAN** and select the check box besides the technician to be added.

| 🖒 Ass                    | ist Remote Support               | Unattended Access Meet        | ing AR Assistance Reports  | Settings                                                                                         |             | 🗈 All Departments 🕹 🖪 🌔 🗰 |  |  |  |  |  |  |  |
|--------------------------|----------------------------------|-------------------------------|----------------------------|--------------------------------------------------------------------------------------------------|-------------|---------------------------|--|--|--|--|--|--|--|
| Q<br>Search              | Manage Technicians<br>Department | Configure Depa                | rtment                     |                                                                                                  |             | ×                         |  |  |  |  |  |  |  |
| Organization             | Rebranding<br>Subscription       | New dep                       | partment New department    | t New department                                                                                 |             |                           |  |  |  |  |  |  |  |
| General                  | Offers                           | Technicians<br>Email Template | Add technicians or alter u | Add technicians or alter unattended access group permissions for technicians in this department. |             |                           |  |  |  |  |  |  |  |
| Remote<br>support        |                                  | Email<br>Configuration        |                            | Groups                                                                                           |             |                           |  |  |  |  |  |  |  |
|                          |                                  | Contacts                      | jonathan@zylker.com        |                                                                                                  | Super Admin | All                       |  |  |  |  |  |  |  |
| Access                   |                                  |                               | malcolm@zylker.com         | •                                                                                                | Technician  | All                       |  |  |  |  |  |  |  |
| Security &<br>Compliance |                                  |                               |                            | Reno                                                                                             | 22          |                           |  |  |  |  |  |  |  |

5. To remove technician click on 😑 besides the technician.

| 🖒 Assi                   | st Remote Support             | Unattended Access       | Meeting       | AR Assistance   | Reports     | Settings |          |               |   | 🖪 All Departments | చ 🖪 🌔 |   |
|--------------------------|-------------------------------|-------------------------|---------------|-----------------|-------------|----------|----------|---------------|---|-------------------|-------|---|
| Q<br>Search              | Manage Technicians Department | Configure [             | Departmen     | t               |             |          |          |               |   |                   | ×     | : |
| Organization             | Rebranding<br>Subscription    | New New                 | w departme    | ent New departm | ent         |          |          |               |   |                   |       |   |
| General                  | Offers                        | Technicia<br>Email Terr | ns<br>nplates | Add technicians | or alter un | ADD TE   | CHNICIAN |               |   |                   |       |   |
| Remote<br>support        |                               | Email                   | ation         |                 |             | Users(2  | )        | Assigned Role | : | Groups            |       |   |
|                          |                               | Contacts                |               | jonathan@zylk   | er.com      |          |          | Super Admin   |   | All               |       |   |
| Unattended<br>Access     |                               |                         |               | malcolm@zylke   | er.com      |          |          | Technician    |   | All               |       |   |
| Security &<br>Compilance |                               |                         |               |                 |             |          | Ren      |               |   |                   |       |   |

- 6. Unattended access group permissions given to the technician can be altered under Groups.
- **Note** : On downgrading your plan, the created departments will be disabled. They can be enabled again by upgrading to Enterprise Edition.

### **Customizing the department**

- 1. Go to **Settings > Organization > Departments** .
- 2. Click on **CONFIGURE** given beside the department to be configured.
- 3. Select **Email Templates** to customize email templates.
- 4. Select **Email Configuration** to configure your emails settings.
- 5. Select **Contacts** to import contacts from Google or from your computer.

| 🖒 Assi                 | st Remote Support             | Unattended | d Access N                       | Meeting         | AR Assistance     | Reports        | Settings |           |                    | All Departments | 3 ◄          |   |  |
|------------------------|-------------------------------|------------|----------------------------------|-----------------|-------------------|----------------|----------|-----------|--------------------|-----------------|--------------|---|--|
| Q<br>Search            | Manage Technicians Department |            | Configure D                      | Departmer       | nt                |                |          |           |                    |                 |              | × |  |
| Organization           | Rebranding<br>Subscription    |            | N New                            | v departm       | ent New departs   | ment           |          |           |                    |                 |              |   |  |
| General                | Offers                        |            | Technician                       | ns              | Template name     | Session invite | • V      |           |                    | + N             | lew template |   |  |
| E<br>Remote<br>support |                               |            | Email Tem<br>Email<br>Configurat | nplates<br>tion | Name<br>Default 🥥 |                | Last mo  | dified by | Last modified time |                 |              |   |  |
| Unattended<br>Access   |                               |            | Contacts                         |                 |                   |                |          |           |                    |                 |              |   |  |
| Security &             |                               |            |                                  |                 |                   |                |          |           |                    |                 |              |   |  |
| (O)<br>Integrations    |                               |            |                                  |                 |                   |                |          |           |                    |                 |              |   |  |
|                        |                               |            |                                  |                 |                   |                |          |           |                    |                 |              |   |  |
|                        |                               |            |                                  |                 |                   |                |          |           |                    |                 |              |   |  |
|                        |                               |            |                                  |                 |                   |                |          |           |                    |                 |              |   |  |
|                        |                               |            |                                  |                 |                   |                |          |           |                    |                 |              |   |  |

## Enabling/disabling the department

- 1. Go to **Settings** > **Organization** > **Departments**.
- 2. Choose either Active or Inactive and click on ••• given beside the department to disable or enable the department.

| 🖒 Ass                    | ist Remote Support            | Unattended A | ccess Meeting  | AR Assistance | Reports | Settings     |    |           |   |              |        | I              | All Department | is 🕹 📢      |    |  |
|--------------------------|-------------------------------|--------------|----------------|---------------|---------|--------------|----|-----------|---|--------------|--------|----------------|----------------|-------------|----|--|
| Q<br>Search              | Manage Technicians Department | C            | Department     |               |         |              |    |           |   |              |        |                |                |             |    |  |
| Organization             | Rebranding                    |              | Active Inactiv | ve            |         |              |    |           |   |              |        |                | AD             | D DEPARTMEI | NT |  |
| General                  | Offers                        | t            | Departments    | _             |         | Display Name |    | Device(s) | Т | echnician(s) | Create | d Time         |                |             |    |  |
| o                        |                               |              | My Department  | Default       |         | My Departme  | nt | 1         | 5 |              | -      | 2022 2:52 DM   |                | ×           |    |  |
| Remote<br>support        |                               |              | 5 Sales learn  |               |         | Sales leam   |    | 0         | 2 |              | Apr 22 | , 2022 2:52 PM |                | Disable     |    |  |
| Unattended<br>Access     |                               |              |                |               |         |              |    |           |   |              |        |                |                |             |    |  |
| ۲                        |                               |              |                |               |         |              |    |           |   |              |        |                |                |             |    |  |
| Security &<br>Compliance |                               |              |                |               |         |              |    |           |   |              |        |                |                |             |    |  |
| (1)<br>Integrations      |                               |              |                |               |         |              |    |           |   |              |        |                |                |             |    |  |
|                          |                               |              |                |               |         |              |    |           |   |              |        |                |                |             |    |  |
|                          |                               |              |                |               |         |              |    |           |   |              |        |                |                |             |    |  |
|                          |                               |              |                |               |         |              |    |           |   |              |        |                |                |             |    |  |
|                          |                               |              |                |               |         |              |    |           |   |              |        |                |                |             |    |  |
|                          |                               |              |                |               |         |              |    |           |   |              |        |                |                |             |    |  |

https://help.zoho.com/portal/en/kb/assist/user-guide/setup-zoho-assist/articles/departments